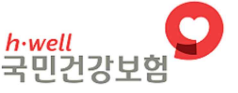

# 급여제공계획서 업로드 전산 등록법

# 2019.10.

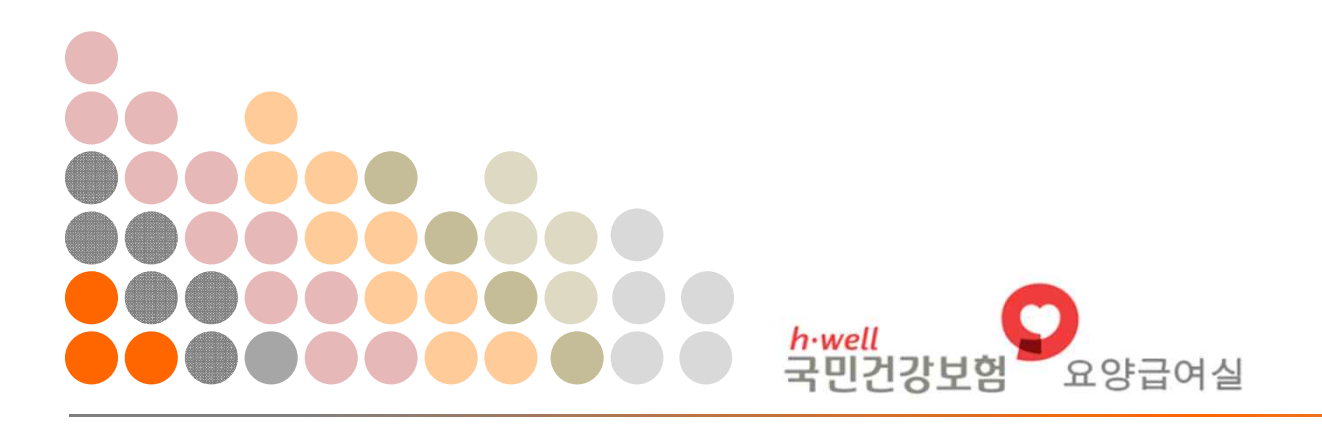

2019.09.26 15:51/090130/\*\*\*.\*\*\*.25.63

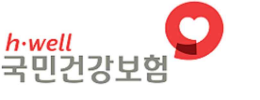

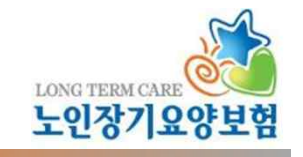

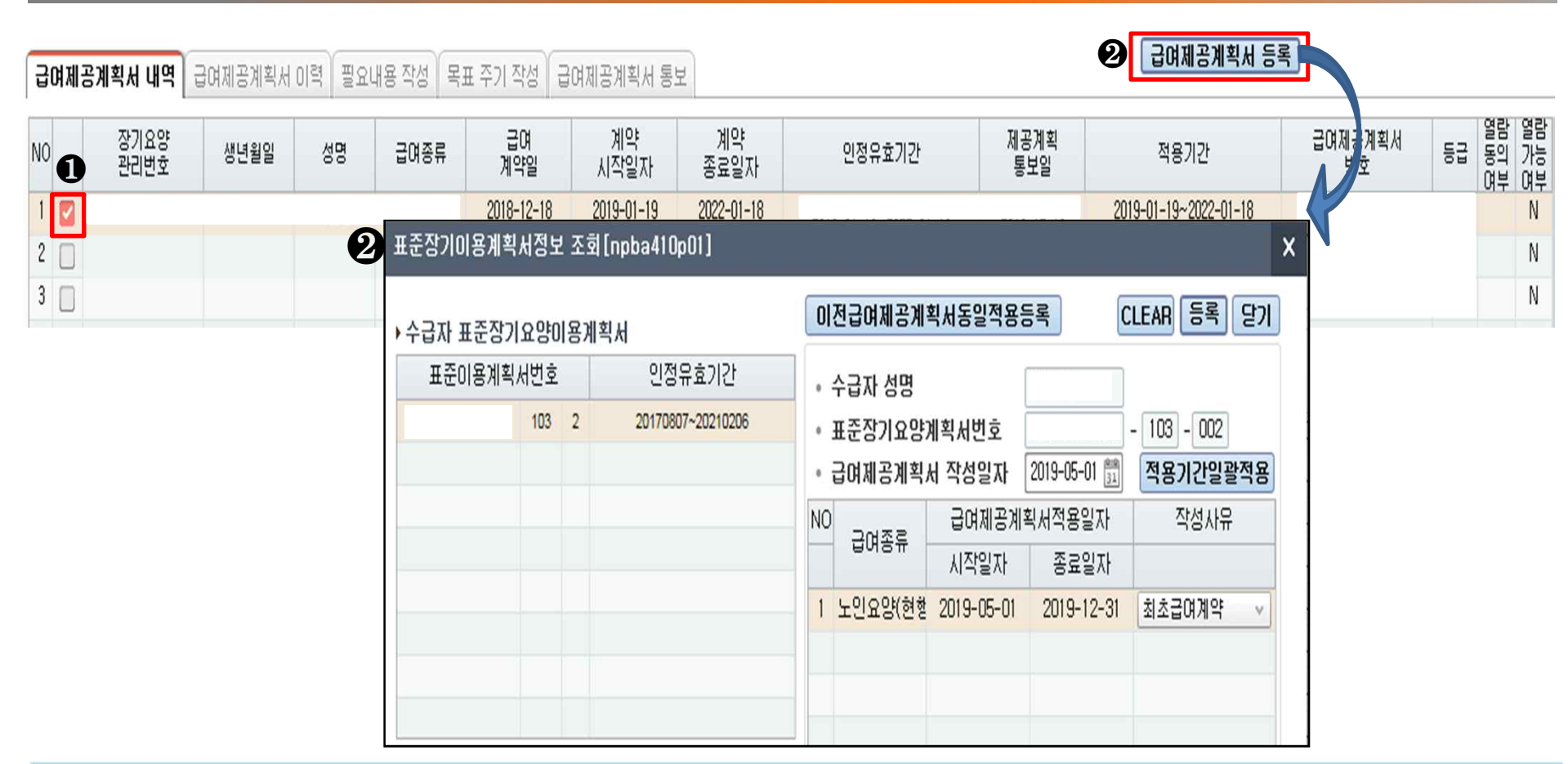

### 급여제공계획서를 작성할 수급자를 선택

❷ 급여제공계획서 등록 버튼 활성화되고 클릭 시 '표준장기요양이용계획서정보 조회' 팝업 표준장기요양이용계획서 번호, 작성일자, 적용기간 시작일자, 종료일자 입력 후 등록 버튼 클릭하면 새로운 급여제공계획 내역 생성

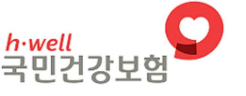

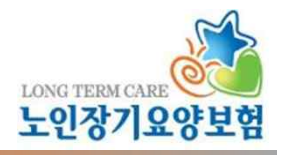

| 0       | 급여제공  | 공계획서         | npba410 | )m01 |                   |           |           |                     |            |                |                |                | 급여계약>급여제공   | жлан 🗗 🛛 🕁 🗵 | 초기화 엑셀 닫기        |
|---------|-------|--------------|---------|------|-------------------|-----------|-----------|---------------------|------------|----------------|----------------|----------------|-------------|--------------|------------------|
| . 0     | 장기요명  | 양관리번호        | L-      |      |                   | 급여계약일     |           | <u>89</u><br>31     | · 급여종별 도   | 민요양(현행법) 🔻     | ] 🔽 급여계약 유     | ā              |             |              |                  |
|         | 수급자명  | ġ (          |         |      |                   | 급여제공계     | 획서 미통보자 ( | 🗌 급여제공계획서           | 1년 경과건 🔲 . | 표준장기요양이용계      | 획서 재발급건        | 조회             |             |              |                  |
| 10<br>L | 여제공계획 | 빅서 내역 🔒      | (여제공)   | 계획서  | 미력 필              | 요내용 작성    | 목표 주기 작성  | चिक्रमान्त्रभाषित ह | U.S.       |                |                |                |             | 삭제           | <b>오</b> 필요내용 작성 |
| ):      | 수급자 장 | 기요양 급여       | 제공 계획   | 획이력  |                   |           |           |                     |            |                |                |                |             |              |                  |
| C       | ) NO  | 장기요9<br>관리번호 |         | SEQ  | 표준이용<br>계획서<br>번호 | 수급자<br>성명 | 급여제공      | 계획서번호               | 급여종별       | 급여제공<br>적용시작일자 | 급여제공<br>적용종료일자 | 열람<br>가능<br>며부 | 제공계획<br>통보일 | 작성사유         | 작성자              |
| 0       | 1     | l            |         |      |                   |           |           | 수정                  | 노인요양(현행법)  | 2019-05-01     | 2019-12-31     | N              |             | 기능상태 및 욕구 변화 |                  |
|         |       |              |         |      |                   |           |           |                     |            |                |                |                |             |              |                  |
|         |       |              |         |      |                   |           |           |                     |            |                |                |                |             |              |                  |

# 새로운 급여제공계획서 내역 생성 시 '급여제공계획서 이력' 탭에 이력 생성 급여제공계획 작성하고자 하는 내역을 선택. 필요내용 작성 버튼 클릭하거나, 내역을 더블클릭 시 필요내용 작성 탭으로 이동

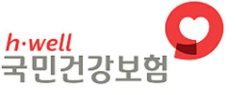

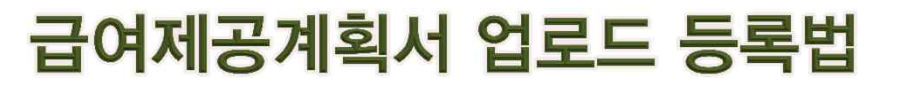

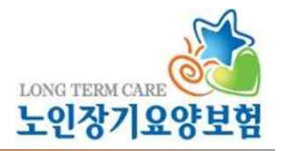

| <mark>○ 급여제공계획서</mark> npba410m01        |                  |                                                              |                          | 급여계약>급여제공계획서 🕒 🕻     | ?]☆⊠≛                                 | 기화 엑실                          | 빌 닫기                                   |
|------------------------------------------|------------------|--------------------------------------------------------------|--------------------------|----------------------|---------------------------------------|--------------------------------|----------------------------------------|
| • 장기요양관리번호 L-                            |                  | ~ <sup>(1)</sup> ) · 급여종                                     | 별 [노인요양(현행법) 🕥 🔽 급며계약 유: | ā                    |                                       |                                |                                        |
| • 수급자명                                   | 📃 급여제공계획서 미통     | 보자 🔲 급여제공계획서 1년 경과건                                          | 🔲 표준장기요양이용계획서 재발급건       | 조회                   |                                       |                                |                                        |
|                                          | 이력 필요내용 작성 목표 주  | 기 작성 급여제공계획서 통보                                              |                          | 이전통보내용재사용            | स्र                                   | · 목표주                          | 기 작성                                   |
| NO 장기요양관리번호 SEQ 표준이용;                    | 계획서번호 수급자        | 급여종별 급여제공적용시?                                                | 각일자 급여제공적용종료일자 제공계획통보    |                      |                                       |                                |                                        |
| 1 104                                    | 1                | 노인요양(현행법) 2019-09-2                                          | 0 2019-09-23             | 업로드                  |                                       |                                |                                        |
|                                          |                  |                                                              |                          |                      |                                       |                                |                                        |
|                                          |                  |                                                              |                          |                      |                                       |                                |                                        |
| 급여제공계획서 엑셀 업로드[npba4                     | 10p90]           |                                                              |                          |                      |                                       |                                |                                        |
| □ 급여제공계획서 엑셀 업로드 [L                      | 1                |                                                              |                          |                      |                                       |                                |                                        |
| •장기요양관리번호 L                              | •SEQ 104 •표준이용   | 계획서번호 1 •수급자                                                 | •급여종별 도인요양(현행법) 🗸        |                      |                                       | 조회                             | 닫기                                     |
| <b>필요내용 목표주기</b> 엑셀 업로드 S                | 2류 자료 장기요양 엑셀 작업 |                                                              |                          |                      | <u>a</u>                              | , 엑셀업로드                        | 저장                                     |
| NO = 000                                 | 비卢엄교             | 핀이내요                                                         | 세브제곤내용                   | 세브제고(태요(스기잔선)        | 자서자                                   |                                | *                                      |
| 110 8207                                 | 제구득표             | 8410                                                         |                          | MIT MIGHIO(171-167   | 384                                   |                                |                                        |
| 5     신체활동지원                             | літча            | · 옷갈아입히기                                                     |                          | 011010410(171407     | 484                                   | 10 50                          | A05                                    |
| 10     응표 8 5       5     신체활동지원       6 | 제구국표             | · 옷갈아입히기<br>· 세면도구 준비                                        |                          | MI MIGHIOLI / 1 1 0/ | 4                                     | 10 50<br>60                    | A05<br>A50                             |
| 10     표정도       5     신체활동지원       6    |                  | 응 유갈아입히기<br>이 세면도구 준비<br>에 세면하기 지켜보고 지도                      |                          |                      | 4871                                  | 10 50<br>60<br>70              | A05<br>A50<br>A51                      |
| 100     표표하기       5     신체활동지원       6  |                  | 옷같아입히기       세면도구 준비       세면하기 지켜보고 지도       세면도움           |                          |                      | 444                                   | 10 50<br>60<br>70<br>80        | A05<br>A50<br>A51<br>A52               |
| No     Ears       5     신체활동지원       6   |                  | 옷갈마입히기       세면도구 준비       세면도움       세면해주기       무스거요로 다마즈기 |                          |                      | 4 4 4 4 4 4 4 4 4 4 4 4 4 4 4 4 4 4 4 | 110 50<br>60<br>70<br>80<br>90 | A05<br>A50<br>A51<br>A52<br>A53<br>A54 |

필요내용 작성법 : 사설 프로그램으로 작성한 급여제공계획서를 엑셀 서식으로 다운로드 받아

장기요양정보시스템에 업로드할 수 있는 '업로드' 버튼 생성

※ 수급자별 작성 중인 급여제공계획서가 한 개 이상일 경우, 최종 이력에만 업로드 버튼 활성화

❷ 급여제공계획서 엑셀 업로드 팝업 : 엑셀 파일을 업로드할 수 있는 팝업 구현

### ❸ 열기 클릭 시 엑셀 파일에 작성된 내용을 불러옴

※ 급여제공계획서 작성 중인 수급자 정보(인정관리번호)와 엑셀 파일과 일치하지 않을 경우 업로드 불가

#### ❷ 업로드할 파일 선택

#### ● 엑셀업로드 버튼 클릭 시 업로드할 파일을 선택할 수 있는 팝업 구현

| 급여제공계획서 엑셀 업로드[npba41     | 0p90]                                 |                                  |                         |                          |        |       |       |
|---------------------------|---------------------------------------|----------------------------------|-------------------------|--------------------------|--------|-------|-------|
| 🗖 급여제공계획서 엑셀 업로드 [        | 1                                     |                                  |                         |                          |        |       |       |
| •장기요양관리번호 니               | • SEQ • 표준이용계                         | 획서번호 1 •수급자                      | •급여종별 노인요양(현행법)         |                          | •      | 조회    | 닫기    |
| <b>필요내용 목표주기</b> 엑셀 업로드 오 | 류 자료 장기요양 엑셀 작업                       |                                  |                         |                          | 1<br>1 | 《실업로드 | 저장    |
| NO 필요영역                   | 세부목표                                  | 필요내용                             | 세복제공내용                  | 세부제공내용(수기작성)             | 작성자    |       | A     |
| 1 신체활동지원                  | -                                     | 🔲 옷준비 및 정리                       |                         |                          | A1     | ) 10  | A01   |
| 2                         | 🥔 업로드할 파일 선택                          | 400.00                           | \$2.08 M                | the ended-               | 23     | 20    | A02   |
| 3                         |                                       | 로드 🕨 테스트 엑셀 🕨 급여제공계획서            |                         | ▼ 49 급여제공계획서 검색          | Q      | 30    | A03 = |
| 4                         | 구성 ▼ 새 폴더                             |                                  |                         | 1 -                      | 0      | 40    | A04   |
| 5                         | 4 💠 주거차기                              |                                  | 수정한 날짜                  | 유형 크기                    |        | 50    | A05   |
| 6                         | ····································· | L000000000 김00수급자 급              | 여제공계획.xlsx 2019-09-16 S | 2후 Microsoft Excel 11KB  |        | 60    | A50   |
| 7                         | 🗐 최근 위치                               |                                  |                         |                          |        | 70    | A51   |
| 8                         | 🗼 다운로드                                | E                                |                         |                          |        | 80    | A52   |
| 9                         | ⊿ 🧊 라이브러리                             |                                  |                         |                          |        | 90    | A53   |
| 10                        | ▷ 📑 문서                                |                                  |                         |                          |        | 100   | A54   |
|                           | ▷ 📷 비디오<br>▷ 🔛 사진<br>▷ 🎝 음악           | ▼<br>파일 이름(N): L000000000 김00수급자 | 급여제공계획-복사본.xlsx         | ▼ 모든 파일 (*.*)<br>2 (*.*) |        |       |       |

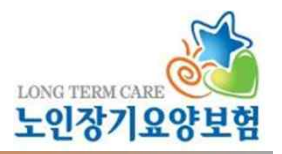

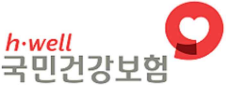

### 급여제공계획서 업로드 등록법

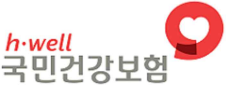

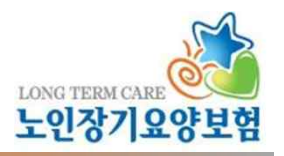

| 급여제공계획서 엑셀 업로:                           | E [npba410p90] |       |                   |     |                  |         |                            | 21 11      |     | n                    |         |            |      |       |  |  |
|------------------------------------------|----------------|-------|-------------------|-----|------------------|---------|----------------------------|------------|-----|----------------------|---------|------------|------|-------|--|--|
| 🛯 급여제공계획서 엑셀 업                           | 로드 [L          |       | ]                 |     |                  |         |                            |            |     |                      |         |            |      |       |  |  |
| ·장기요양관리번호                                | 용계획/           | 서번호 : | • =               | 수급자 |                  |         | 급여제공계획서 필요내용 작성을 저장하시겠습니까? | +          |     | হর                   | 달기<br>8 |            |      |       |  |  |
| <b>필요내용</b> 목표주기 엑셀 업로드 오류 자료 장기요양 엑셀 작업 |                |       |                   |     |                  |         |                            |            |     | 확인 취소                |         | <u></u> 엑셀 | 업로드  | 저장    |  |  |
| NO 필요영역 세부목표                             |                |       |                   |     |                  | 필요      | 내용                         |            |     |                      | 설자      |            |      | î     |  |  |
| 1 신체활동지용                                 | 1 신체활동지원       |       |                   |     |                  | 및 정2    | l                          | 2          | 1   | 옷준비해주고 정리등 마무리 도움    |         | A10        | 10   | A01   |  |  |
| 2                                        | 2              |       |                   |     | 💟 옷갈아입기 지켜보기와 지도 |         |                            |            |     | 못 준비해주고 제대로 입을 수 있!  |         |            | 20   | A02   |  |  |
| 3                                        |                |       |                   | 1   | 🗹 옷갈아입기 도움       |         |                            |            |     | 상의,하의 끼무기 바지 올리기, 단  |         |            | 30   | A03 😑 |  |  |
| 4                                        |                |       |                   |     | 💟 옷갈아입기세부제공      |         |                            |            |     | 옷갈아입기 아래             |         | 30         |      |       |  |  |
| 필요 😥 목표주기 엑셀                             | 업로드 오류 자료      | 장기요양  | : 엑셀 작업           | 1   |                  |         |                            |            |     |                      | Ť       | , 엑씰업로     | ⊑ सि | 장     |  |  |
| 세부 필요내용                                  | 27륜            | 주기    | 횟수                | 시간  | A                | NO      |                            |            |     |                      |         |            |      |       |  |  |
| 목표 필요대용그룹 무기 뒷무 (문)                      |                |       |                   |     |                  | 1       | 기본 목                       | 욕구인 위생관    | 215 | 와 청결이 유지되어진다.        |         |            | A10  |       |  |  |
| 옷갈아                                      | 옷갈아입기 일 1 1    |       |                   |     |                  |         | 영양심                        | 상태의 균형을    | 유7  | 지함으로써 어르신의 건강을 도모한다. |         |            | A20  |       |  |  |
| 세면히                                      | 5              | A10P( | 3                 | 욕창을 | 을 예방한다           | _       |                            |            | =   | A30                  |         |            |      |       |  |  |
| 양치히                                      | 5              | A10P( | A10P( 4 이동권 보장을 통 |     |                  | 비일      |                            | _          | A50 | =                    |         |            |      |       |  |  |
| 몸씻                                       | 1              | 20    | A10P(             | 5   | 배설묙              | 록구의 문제가 | 현                          | 상태로 유지되어진다 |     |                      | A60     |            |      |       |  |  |

• 필요내용 : 업로드 파일에 작성된 필요내용, 세부제공내용, 작성자가 자동 입력됨

❷ 목표주기 : 업로드 파일에 작성된 세부목표, 주기, 횟수, 시간 값이 자동 입력됨

※ 팝업 화면에서는 필요내용, 목표, 주기횟수 수정 불가

→ 팝업 화면에서 업로드한 내용을 저장한 후에 필요내용 작성, 목표주기 작성 탭으로 돌아가 내용 추가·제외 가능
❸ 업로드 한 내용 확인 후 저장

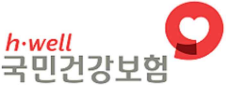

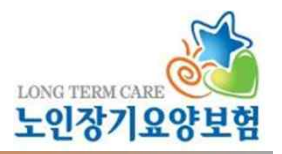

#### 급며제공계획서 엑셀 업로드[npba410p90]

| 고 급여제공계획서 엑셀 업로드 [L]                                                                                         |    |      |        |        |          |              |              |        |             |          |          |        |          |    |    |    |             |        |         |         |
|----------------------------------------------------------------------------------------------------|----|------|--------|--------|----------|--------------|--------------|--------|-------------|----------|----------|--------|----------|----|----|----|-------------|--------|---------|---------|
| • 장기                                                                                                    | 요양 | 관리번호 | ß      | • SEQ  | 105      | •표준이용계획      | 획서번호         | 1 •    | 수급자         | •        | 급여종별     | 노인요양(  | (현행법) 🕚  | v  |    |    |             |        | <b></b> | 회 닫기    |
| 필요                                                                                                    | 내용 | 목표주기 | 엑셀 업로드 | 오류 자료  | ]<br>장기: | 요양엑셀 작업      |              |        |             |          |          |        |          |    |    |    |             |        | ☆ 엑앁업   | 목저장     |
| 순번                                                                                                    | 상태 | 추가위치 | 장기요양7  | 이번호 모니 | 리러링구     | 필요내용         | 필요내용수        | ÷71    | 세부제         | 공내용      | 작성자      | 면허번호   | 주기구룹:    | 주기 | 횟수 | 시간 | 세부목표내용      |        | ERR 내용  |         |
| 3                                                                                                    | Ţ  | B06  | 1      |        | A10      | 10           |              |        | 워커를 이용      | 룡, 욕실로 이 |          |        | A10P03   | 3  | 3  | 5  | 기본 욕구인 위생관리 | 추가 입력시 | 필요 합니다. |         |
| 4                                                                                                    | l  | B52  | 1      |        | A10      | 10           |              |        | 목욕의자에 앉혀드리고 |          |          |        | A10P04 2 |    | 1  | 20 | 기본 욕구인 위생관리 | 주가 입덕시 | 필요내용이 성 | 필요 합니다. |
| 5                                                                                                    | l  | C03  |        |        | 웹표       | 비이지 메시지      | 메시지          |        |             |          |          |        |          | 23 | 1  | 10 | 기본 욕구인 위생관리 | 추가 입력시 | 필요내용이 3 | 필요 합니다. |
| 6                                                                                                    | Ĩ. | C51  | 1      |        |          | · FOU        | 0            | 01+111 |             |          | 110 24 3 |        |          |    | 1  | 10 | 기본욕구인 손발톱 칭 | 추가 입력시 | 필요내용이 3 | 필요 합니다. |
| 7                                                                                                    | -1 | C53  |        |        |          | 🔔 걸보니<br>았습니 | 188 물<br> 다. | 걸시 내   | 용이 있어       | 시 굴절시    | 내용 24 (  | 1은 입도의 | = 피시 끊   |    | 1  | 10 | 기타 몸단장의 문제기 | 추가 입력시 | 필요내용이 3 | 필요 합니다. |
| 순번 [1, 2, 3, 4, 5, 6, 7, 8, 9, 10, 11, 12, 13, 14, 15, 16, 1<br>7, 18, 19, 20, 21, 22, 23, 24] 데이터를 확인 해주세요. |    |      |        |        |          |              |              |        |             |          |          |        |          |    |    |    |             |        |         |         |
|                                                                                                    | 확인 |      |        |        |          |              |              |        |             |          |          |        |          |    |    |    |             |        |         |         |

❸ 엑셀 업로드 오류 자료 : 업로드한 내용 중 입력 오류 등 사유로 불러오지 못한 항목은 팝업 구현되며, 해당 내용은 제외하고 업로드 되며, '엑셀 업로드 오류 자료' 탭에서 오류 항목 및 내용을 확인할 수 있음 ※ 에러 내용 : 추가 입력 시 행 추가 위치, 필요내용, 세부제공내용이 필요합니다. 횟수 데이터, 시간(분)이 필요합니다. 세부목표내용이 필요합니다.

7

### - 필요내용, 목표주기 확인 후 '계획 통보서' 버튼 클릭 시 동의자, 목표, 종합의견 작성 위한 통보탭으로 이동

#### → 입력된 내용 확인 및 작성된 항목을 수정하거나 추가, 제외하는 것 가능함

#### - 업로드 내용 저장 후 팝업을 닫으면 급여제공계획서 작성 화면으로 되돌아감

| 0 장기:                                                                                                    | 요양관리번호 SE                                                                                         | EQ 표준이용계획/                                                                             | 서번호 수                                                        | 급자                                                                                                    | 급여종별                                                                                                    | 급여제공적용시작일                                                                    | 자 급여제공적용종료일자                                                  | 제공계획통보일지            | F                                      |                                         |     |                      |                                         |   |
|----------------------------------------------------------------------------------------------------|---------------------------------------------------------------------------------------------------|----------------------------------------------------------------------------------------|--------------------------------------------------------------|----------------------------------------------------------------------------------------------------|----------------------------------------------------------------------------------------------------|------------------------------------------------------------------------------|---------------------------------------------------------------|---------------------|----------------------------------------|-----------------------------------------|-----|----------------------|-----------------------------------------|---|
| 1                                                                                                    | 11                                                                                                | 05 1                                                                                   |                                                              | 노인                                                                                                    | 요양(현행법)                                                                                                    | 2019-09-24                                                                   | 2019-09-30                                                    |                     |                                        |                                         |     |                      |                                         |   |
| 금자지                                                                                                    | 비오야 그에게                                                                                           | 도게회 법 [ ]                                                                              | 1                                                            |                                                                                                    |                                                                                                    |                                                                              | 피아내요저레ㅈ                                                       | <b>1</b>            | 자서지 서태                                 |                                         |     |                      |                                         |   |
| EH NO                                                                                                    |                                                                                                   | 289                                                                                    | - Like Like Like Like Like Like Like Like                    | 루목표                                                                                                    |                                                                                                    | 필요내용                                                                         | 세부제공                                                          | 내용                  | 세부제공내용(수기작성)                           |                                         | 작성자 |                      |                                         | T |
| 1                                                                                                    | 신체                                                                                                | 발동지원                                                                                   | 기본 욕구인 위성                                                    | 생관리와 청결이 뮤                                                                                                    | 7 🗆 옷준비                                                                                                    | 및 정리                                                                         |                                                               |                     |                                        | ■ 1 1 1 1 1 1 1 1 1 1 1 1 1 1 1 1 1 1 1 |     |                      | 10                                      |   |
| 2                                                                                                    |                                                                                                   |                                                                                        |                                                              |                                                                                                    | □ 옷갈아                                                                                                    | 입기 지켜보기와 지도                                                                  |                                                               |                     |                                        | 0                                       |     |                      | 20                                      |   |
| 3                                                                                                    |                                                                                                   |                                                                                        |                                                              |                                                                                                    | □ 옷갈아                                                                                                    | 입기 도움                                                                        |                                                               |                     |                                        |                                         |     |                      | 30                                      |   |
| 4                                                                                                    |                                                                                                   |                                                                                        |                                                              |                                                                                                    | . 편마비                                                                                                    | 시 옷갈아입기 도움                                                                   |                                                               |                     |                                        |                                         |     |                      | 40                                      |   |
|                                                                                                    |                                                                                                   |                                                                                        |                                                              |                                                                                                    | 🔽 옷갈아                                                                                                    | 입히기                                                                          |                                                               |                     | 속옷과 겉옷 갈아입으시는 것을 전반적으로 읍               |                                         |     |                      | 50                                      |   |
| 6                                                                                                    |                                                                                                   |                                                                                        |                                                              |                                                                                                    | 🔲 세면도                                                                                                    | 구 준비                                                                         |                                                               |                     |                                        | 0                                       | 1   |                      | 60                                      |   |
| 7                                                                                                    |                                                                                                   |                                                                                        |                                                              |                                                                                                    | 🔲 세면하                                                                                                    | 기 지켜보고 지도                                                                    |                                                               |                     |                                        | 0                                       | i l |                      | 70                                      |   |
|                                                                                                    |                                                                                                   |                                                                                        |                                                              |                                                                                                    |                                                                                                    |                                                                              |                                                               |                     |                                        |                                         |     |                      |                                         |   |
| 8                                                                                                    |                                                                                                   |                                                                                        |                                                              |                                                                                                    | 🔽 세면도                                                                                                    | 움                                                                            |                                                               | :                   | 워커를 이용, 욕실로 이동하며 얼굴과 목                 | ¦ 씻기는 💿                                 |     |                      | 80                                      |   |
| 7<br>8<br>피포게                                                                                                    | 121111104 ⊃u                                                                                      | 비고계회 너 이경                                                                              | 프이내요 자세                                                      | 모표 즈기 자세                                                                                                    | 🔽 세면도<br>국어제공기                                                                                                    | 8                                                                            |                                                               |                     | 워커를 이용, 욕실로 이동하며 얼굴과 목                 | ¦ 씻기는 ◎<br>출력                           |     | 저장                   | 80<br>계획                                | 3 |
| 7<br>8<br>제공계<br>그다 7                                                                                                    | 획서 내역   급0<br>자기 수야 구에게                                                                           | 4제공계획서 이력<br>1-2개회사 [11                                                                | 필요내용 작성                                                      | 목표 주기 작성                                                                                                    | 🔽 세면도<br>급여제공계                                                                                                    | 움                                                                            |                                                               |                     | 워커를 이용, 욕실로 이동하며 얼굴과 목                 | ¦ 씻기는 ◎<br>출력                           |     | 저장                   | 80<br>계획                                | ł |
| 7<br>8<br>제공계<br>급자<br>제부                                                                                                    | 획서 내역   급0<br>장기요양 급여제                                                                            | 4제공계획서 이력<br> 공계획서 [ LI                                                                | 필요내용 작성                                                      | 목표 주기 작성                                                                                                    | ☑ 세면도<br>급여제공계                                                                                                    | ई<br>11회서 동보<br>≖추가 - <del>// ₹</del> ≅표 410                                 |                                                               |                     | 워커를 이용, 욕실로 이동하며 얼굴과 목                 | 북 씻기는 ◎<br>출력                           |     | 저장                   | 80<br>계획                                | 3 |
| (<br>8<br>제공계<br>급자<br>네부<br>목표<br>그룹                                                                                        | 획서 내역 급여<br>장기요양 급여체<br>급여종별                                                                      | 4제공계획서 이력<br> 공계획서 [Lu<br>필요내용그룹                                                       | 필요내용 작성<br>]<br>주기                                           | 목표 주기 작성<br>횟수 시간<br>(분)                                                                                                    | ☑ 세면도<br>급여제공계<br>급여제공계<br>상태                                                                                                | 움<br> 획서 동보<br>표추가 - 세부탁표 삭제<br>  NO                                         |                                                               | ᆀ부                  | 워커를 이용, 욕실로 이동하며 얼굴과 목<br>목표           | · 씻기는 ◎<br>출력                           |     | 저장                   | 80<br>계획                                | 1 |
| (<br>8<br>제공계<br>급자<br>(<br>3<br>자<br>-<br>-<br>-<br>-<br>-<br>-<br>-<br>-<br>-<br>-<br>-<br>-<br>-<br>-<br>-<br>-<br>-<br>- | 획서 내역 (급여<br>장기요양 급여제<br>급여종별<br>노인요양(                                                            | 4제공계획서 이력<br> 공계획서 [Ll<br>필요내용그룹<br>옷갈아입기                                              | 필요내용 작성<br>]<br>주기<br>일                                      | 목표 주기 작성<br>횟수 시간<br>(분)                                                                                                    | ☑ 세면도<br>급여제공계<br>상태<br>0                                                                                                    | 움<br> 확서 동보<br> <br>= 추가 - 서부목표 약경<br>  NO<br>  기본 육구인 위생:                   | 만리와 청결이 유지되어진다                                                | )<br>세부<br>1.       | 워커를 이용, 욕실로 이동하며 얼굴과 목<br>목표           | : 씻기는 ◎<br>출력                           |     | 저장<br>()             | 80<br>계획<br>A1                          |   |
| (<br>8<br>제공계<br>급자<br>급자<br>제공<br>세부<br>목표룹<br>A10                                                                          | 확서 내역 급이<br>장기요양 급여제<br>급여종별<br>노인요양(<br>노인요양(                                                    | 4제공계획서 이력<br>[공계획서 [ L(<br>필요내용그룹<br><mark>옷갈아입기</mark><br>세면하기                        | 필요내용 작성<br>]<br>주기<br>일 ~<br>일 ~                             | 목표 주기 작성<br>횟수 (분)<br>1 10 A<br>2 5 A                                                                                                    | ✓ 세면도<br>금여제공기<br>금여제공기<br>상태<br>이<br>이                                                                                      | 움<br>  획서 동보<br>= 추가 - 새부목표 삭제<br>NO<br>1 기본 욕구인 위생:                         | 만<br>관리와 청결이 유지되어진C                                           | )<br>세부<br>).       | 워커를 이용, 욕실로 이동하며 얼굴과 목<br>목표           | : 씻기는 <mark>◎</mark><br>출력              |     | 제장<br>()             | 80<br>계획<br>A1                          | ! |
| (<br>8<br>제공계<br>급자<br>급자<br>목표<br>그룹<br>A10                                                                                 | 복서 내역 급이<br>장기요양 급여제<br>급여종별<br><u>노인요양(</u><br>노인요양(<br>노인요양(                                    | 4제공계획서 이력<br>공계획서 [ L(<br>필요내용그룹<br>옷같아입기<br>세면하기<br>양치하기                              | 필요내용 작성<br>]<br>주기<br>일 ~<br>일 ~<br>일 ~                      | 목표 주기 작성<br>횟수 시간<br>1 10 A<br>2 5 A<br>3 5 A                                                                                                    | ✓ 세면도<br>금여제공기<br>금여제공기<br>상태<br>이<br>이<br>이                                                                                 | 움<br>  확서 동보<br> <br>E 추가 - 서부목표 삭제<br>  기본 육구인 위생:                          | 관리와 청결이 유지되어진다                                                | )<br>세부<br>).       | 워커를 이용, 욕실로 이동하며 얼굴과 목<br>목표           | : 씻기는 <mark>◎</mark><br>출력              |     | <u>평장</u>            | 80<br>계획<br>A1                          | ! |
| (<br>8<br>레공계<br>급자<br>데무<br>목표록<br>A10                                                                                      | 확서 내역 급0<br>장기요양 급여제<br>급여종별<br>노인요양(<br>노인요양(<br>노인요양(<br>노인요양(                                  | 경제공계획서 이력<br>공계획서 [ L(<br>필요내용그룹<br>옷같아입기<br>세면하기<br>양치하기<br>몸씻기                       | 필요내용 작성<br>]<br>주기<br>일 ~<br>일 ~<br>주 ~                      | 목표 주기 작성<br>횟수 시간<br>1 10 A<br>2 5 A<br>3 5 A<br>1 20 A                                                                                                    | ✓ 세면도<br>금여제공거<br>상태<br>이<br>이<br>이                                                                                          | 움<br>  획서 동보<br> <br>= 추가 - 세부목표 삭제<br>  NO<br>  기본 육구인 위생:                  | 르<br>관리와 청결이 유지되어진C                                           | )<br>세부<br>}.       | 워커를 이용, 욕실로 이동하며 얼굴과 목<br>목표           | ; 씻기는 <mark>◎</mark><br>출력              |     | 제장<br>()             | 80<br>계획<br>A1                          | 1 |
| (<br>8<br>제공계<br>급자<br>(<br>4<br>목표<br>고름<br>A10                                                                             | 확서 내역 급이<br>장기요양 급여제<br>급여종별<br>노인요양(<br>노인요양(<br>노인요양(<br>노인요양(<br>노인요양(                         | 4제공계획서 이력<br>공계획서 [ L(<br>필요내용그룹<br>옷같아입기<br>세면하기<br>양치하기<br>몸씻기<br>머리감기               | 필요내용 작성<br>]<br>주기<br>일 ~<br>일 ~<br>주 ~<br>주 ~               | 목표 주기 작성   횟수 시간   1 10   2 5   3 5   1 20   1 10                                                                                                    | ☑ 세면도<br>금여제공가<br>금여제공가<br>상태<br>이<br>이<br>이<br>NO                                                                           | 움<br> 확서 동보<br> <br>= 추가 - 서무목표 약제<br>NO<br>1 기본 육구인 위생:<br>필요영역             | 관리와 청결이 유지되어진C<br>필요내용                                        | 개부<br>1.            | 워커를 이용, 욕실로 이동하며 얼굴과 목<br>목표<br>세부제공내용 | · 씻기는 @<br>출력<br>작성자                    |     | 제장<br>©              | 80<br>계획                                | ! |
| (<br>8<br>비공계<br>급자<br>제부표<br>A10                                                                                            | 복서 내역 급이<br>장기요양 급여제<br>급여종별<br>노인요양(<br>노인요양(<br>노인요양(<br>노인요양(<br>노인요양(<br>노인요양(                | 4제공계획서 이력<br>공계획서 [ L(<br>필요내용그룹<br>옷갈아입기<br>세면하기<br>양치하기<br>몸켓기<br>머리감기<br>몸단장        | 필요내용 작성<br>]<br>주기<br>일 ~<br>일 ~<br>일 ~<br>주 ~<br>주 ~        | 목표 주기 작성       횟수     시간       1     10       2     5       3     5       1     20       1     10       1     20       1     10       1     10       1     10 | ✓ 세면도<br>금여제공기<br>금여제공기<br>상태<br>이<br>이<br>이<br>이<br>이<br>이<br>이<br>이<br>이<br>이<br>이<br>이<br>이<br>이<br>이<br>기<br>기<br>기<br>기 | 움<br>  획서 동보<br> <br>= 추가 - 세부목표 삭제<br>NO<br>1 기본 육구인 위생:<br>                | 관리와 청결이 유지되어진다<br>필요내용<br>및 옷준비 및 정리                          | )<br>세부<br>).       | 워커를 이용, 욕실로 이동하며 얼굴과 목<br>목표<br>세부제공내용 | · 씻기는<br>출력<br>출력<br>작성자                | A10 | 제장<br>③<br>10        | 80<br>계획<br>A1                          |   |
| (<br>8<br>제공계<br>급자<br>김국자<br>김국류<br>A10                                                                                     | 복서 내역 급이<br>장기요양 급여제<br>급여종별 노인요양(<br>노인요양(<br>노인요양(<br>노인요양(<br>노인요양(<br>노인요양(<br>노인요양(<br>노인요양( | 지 공계획서 이적<br>공계획서 [ L<br>필요내용그룹<br>옷같아입기<br>세면하기<br>양치하기<br>동켓기<br>머리감기<br>몸단장<br>식사하기 | 필요내용 작성<br>기<br>주기<br>일 ·<br>일 ·<br>일 ·<br>주 ·<br>주 ·<br>주 · | 목표 주기 작성<br><sup>횟수</sup> 시간<br>1 10 A<br>2 5 A<br>3 5 A<br>1 20 A<br>1 10 A<br>1 10 A<br>5 5 A                                                               | 전 세면도<br>금여제공거<br>상태<br>이 이 이 이 이 이 이 이 이 이 이 이 이 이 이 이 이 이 이                                                                | 움<br>  작서 동보<br> <br>도추가 - 서부목표 삭제<br>NO<br>1 기본 육구인 위생:<br>필요영역<br>신체활동지원 [ | 관리와 청결이 유지되어진다<br>필요내용<br>옷준비 및 정리<br>옷같아입기 지켜보기와             | 세부<br>).<br>지도      | 워커를 이용, 욕실로 이동하여 얼굴과 목<br>목표<br>세부제공내용 | · 씻기는<br>출력<br>출력<br>작성자                | A10 | 제장<br>10<br>20       | 80<br>71 2<br>A1                        |   |
| (<br>8<br>제공계<br>공자<br>세부<br>목표<br>그룹<br>A10<br>A20<br>A30                                                                   | 복서 내역 급이<br>장기요양 급여제<br>급여종별 도인요양(<br>노인요양(<br>노인요양(<br>노인요양(<br>노인요양(<br>노인요양(<br>노인요양(<br>노인요양( | 지 공계획서 이력<br>공계획서 [ L                                                                  | 필요내용 작성<br>기<br>주기<br>일 ~<br>일 ~<br>주 ~<br>주 ~<br>일 ~<br>일 ~ | 목표 주기 작성   횟수 시간   1 10   2 5   3 5   1 20   1 10   1 10   1 10   1 10   1 10   1 10   1 5   5 4   12 5                                                       | ✓ 세면도<br>금여제공가<br>상태<br>이<br>이<br>이<br>이<br>이<br>이<br>이<br>이<br>이<br>이<br>이<br>이<br>이<br>이<br>이<br>이<br>이<br>이               | 움<br>  획서 동보<br> <br> <br>  기본 육구인 위생:<br> <br>  기본 육구인 위생:<br> <br>  신체활동지원 | 관리와 청결이 유지되어진다<br>필요내용<br>옷준비 및 정리<br>옷같아입기 지켜보기와<br>옷같아입기 도움 | 세부<br>).<br>·<br>지도 | 워커를 이용, 욕실로 이동하여 얼굴과 목<br>목표<br>세부제공내용 | · 씻기는<br>출력<br>출력<br>작성자                | A10 | 제장<br>10<br>20<br>30 | 80<br><b>계획</b><br>A1<br>A1<br>A1<br>A1 |   |

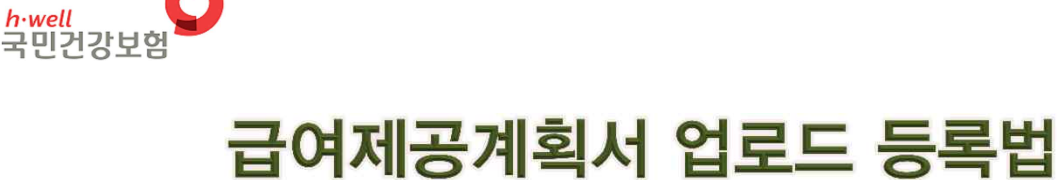

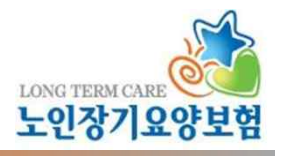

TITE

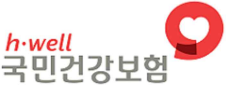

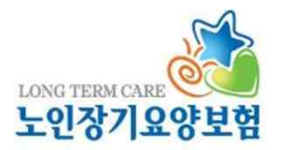

80

90

| 🔾 급여제          | I공계획서 npbs             | a410m01                                              |             |                        |                          |                           |            |              | 급여계약>급 | 여제공계3 | an 🖨 ( | ) ☆ 🗵 | 초기회  | 엑심  | 첼 닫기   |
|----------------|------------------------|------------------------------------------------------|-------------|------------------------|--------------------------|---------------------------|------------|--------------|--------|-------|--------|-------|------|-----|--------|
| • 장기요          | 2양관리번호 L-              |                                                      | -           | - ~ -                  | - 31                     | • 급여종별 도인요                | 양(현행법) 🗸 👔 | 🛛 급여계약 유효    |        |       |        |       |      |     |        |
| • 수급지          | 명                      | 🗌 급여제공계획                                             | K C         | 미통보자 🔲 급여              | ਸ제공계획서 1                 | 년 경과건 📃 표준                | 장기요양미용계획,  | 서 재발급건 🛛 📃 🏊 | 2      |       |        |       |      |     |        |
| 급여제공계          | II획서 내역 (급여제           | 공계획서 미력   필요내용 작성   :                                | 목표          | 주기 작성 <b>급여제</b>       | 공계획서 통법                  | z                         |            |              |        |       | *3     | 격     | মন্ত | 계획서 | 4 울方   |
| ▶ 수급사 :<br>NO  | 장기요양 급며세공<br>장기요양관리번호  | 계획미덕<br>SEQ 표준미용계획서변호                                |             | 수급자                    | 금며종별                     | 적용시작일자                    | 적용종료양자     | 작성자          | H유     | -     |        | 목표    |      |     |        |
| 1              | 1                      |                                                      |             |                        | 노인요양(현행                  | 법) 2019-09-24             | 2019-09-30 | 기능상태 및 욕구 변호 | ił 🗸   | 전존2   | 늦 유지   |       |      |     |        |
| 동의자(수<br>수급자와의 | 급자 또는 보호자) [<br>김 관계 [ | 김00 동의일:<br>자녀 · · · · · · · · · · · · · · · · · · · | 자 [2<br>자(보 | 019-09-24 🛐<br>호자)확인여부 | 전화번호(휴(<br><b>총괄확인</b> 지 | 배폰번호) 010-0000-00<br>H 선택 | 000        | ]            |        |       |        |       |      |     |        |
| 목표 전           | 존기능 유지                 |                                                      |             | 종합의                    | 견 삶의 질 향                 | 상                         |            |              |        |       |        |       |      |     |        |
| ▶ 수급자 등        | 장기요양 급여제공:             | 계획서                                                  |             |                        |                          |                           |            |              |        |       |        |       |      |     |        |
| NO             | 필요영역                   | 세부목표                                                 |             | 필요내용                   | 8                        | 세부제공내용                    | 세부제공       | 내용(수기작성)     | 주기     | 횟수    | 시간(분)  | 작성자   |      |     | *      |
| 5 신체횔          | 동지원                    | 기본 욕구인 위생관리와 청결이 위                                   |             | 옷갈마입히기                 |                          |                           | 속옷과 겉옷 갈   | 마입으시는 것을 전빈  | 일      | 1     | 10     |       | A10  | 50  | A10P(= |
| 6              |                        |                                                      |             | 세면도구 준비                |                          |                           |            |              | 일      | 2     | 5      |       |      | 60  | A10PC  |
| 7              |                        |                                                      |             | 세면하기 지켜보고              | 지도                       |                           |            |              |        |       |        |       |      | 70  |        |

워커를 이용, 욕실로 이동하며 얼굴고

#### - 급여제공계획서 통보 탭 내용 입력 후 계획서 통보 버튼 클릭 시 급여제공계획서 통보 완료

- 동의자 : 급여제공계획에 대해 설명 듣고 동의한 자
- · 동의일자 : 수급자 또는 보호자가 급여제공계획을 확인하고 동의를 한 날짜

🖸 세면도움

세면해주기

※ 동의일자가 계획서 통보일보다 늦는 경우 팝업 구현되며 통보 제한

• 전화번호 : 동의한 자의 연락처

8

9

- · 수급자와의 관계 : 급여제공계획 동의자와 수급자와의 관계
- · 수급자(보호자)확인여부 : 실제 수급자 또는 보호자가 확인한 경우 체크
- · 총괄확인자 : 급여제공계획에 대한 총괄관리자(목표달성 확인, 모니터링 등 역할을 수행하는 자)

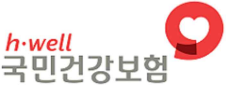

### 급여제공계획서 업로드 등록법 Q&A

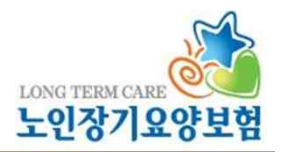

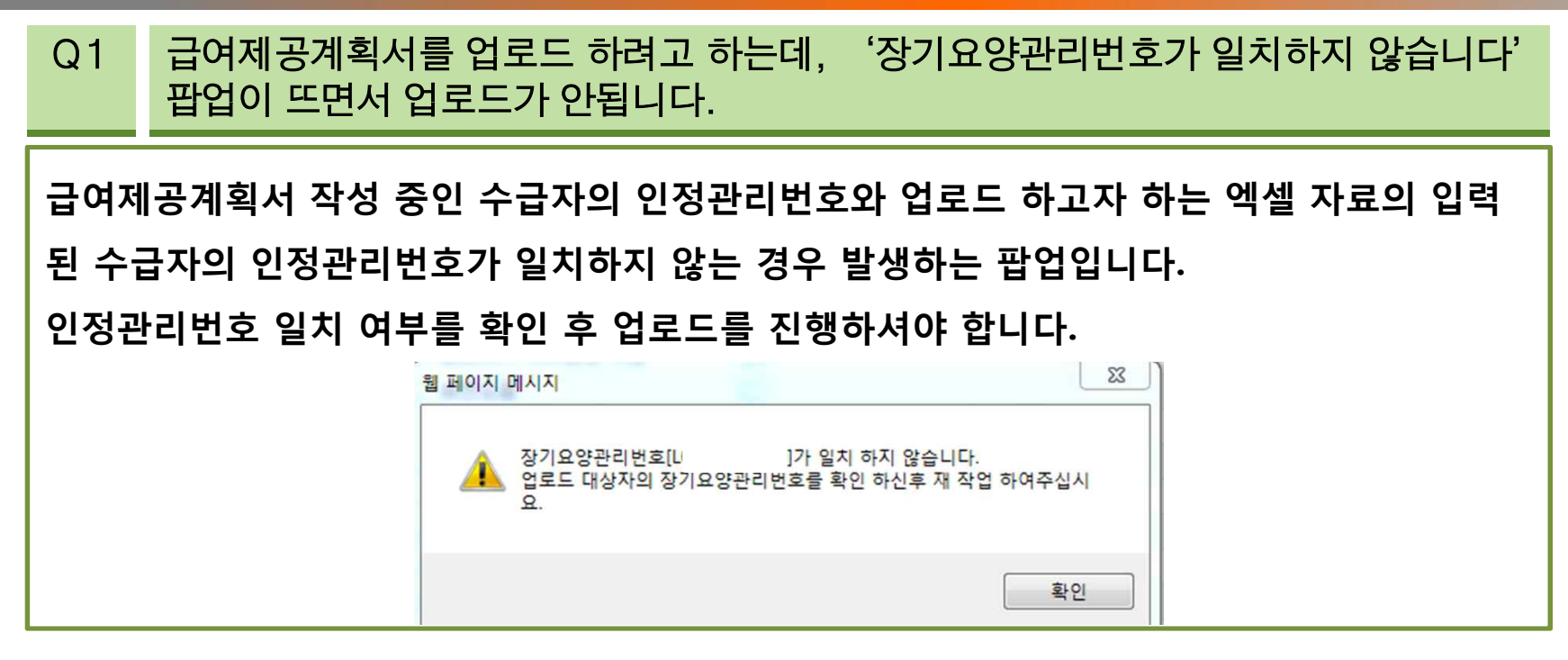

Q2 필요내용 작성 중에 급여제공계획서 업로드를 하려고 하는데, 업로드 버튼이 활성화되 지 않습니다.

급여제공계획서 업로드 버튼은 '필요내용 작성'탭에서 저장된 내용이 없는 상태에서만 활성 화됩니다. 작성하던 내용이 있는 경우 필요내용을 지워야 하며, 삭제 후 업로드 버튼이 활성 화 되는 것을 확인 후 업로드 진행하시면 됩니다.

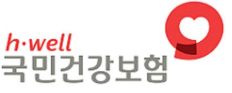

### 급여제공계획서 업로드 등록법 Q&A

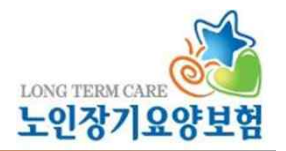

Q3 급여제공계획서 업로드 시 모든 내용을 다 업로드 할 수 있나요?

'필요내용 작성'탭 내용의 필요내용, 세부제공내용, 작성자, '목표주기 작성'탭 내용의 주기, 횟수, 시간, 세부목표 값을 업로드할 수 있으며 '급여제공계획서 통보'탭의 내용(목표, 종합의견, 동의자 등)은 장기요양정보시스템에서 직접 입력해야 합니다.

Q4 소규모 시설로 사설 프로그램을 사용하지 않습니다. 사설 프로그램을 사용하지 않더 라도 업로드 기능을 꼭 써야 하나요?

급여제공계획서 업로드 기능은 종전 사설 프로그램을 이용해서 급여제공계획서를 작성, 관 리하던 기관이, 노인장기요양보험법 개정으로 급여제공계획서 공단 통보 의무화가 되면서, 사설 프로그램과 공단 포털 이중으로 급여제공계획서를 작성하는데 업무 부담이 있어 만들 어진 기능입니다. 만약 사설 프로그램을 이용하지 않는 기관인 경우 장기요양정보시스템>급여제공계획서

화면에서 직접 작성하시면 됩니다.

11